## E 等公務園數位學習平臺專業進修課程線上進修使用教學

### 一、點選「登入」

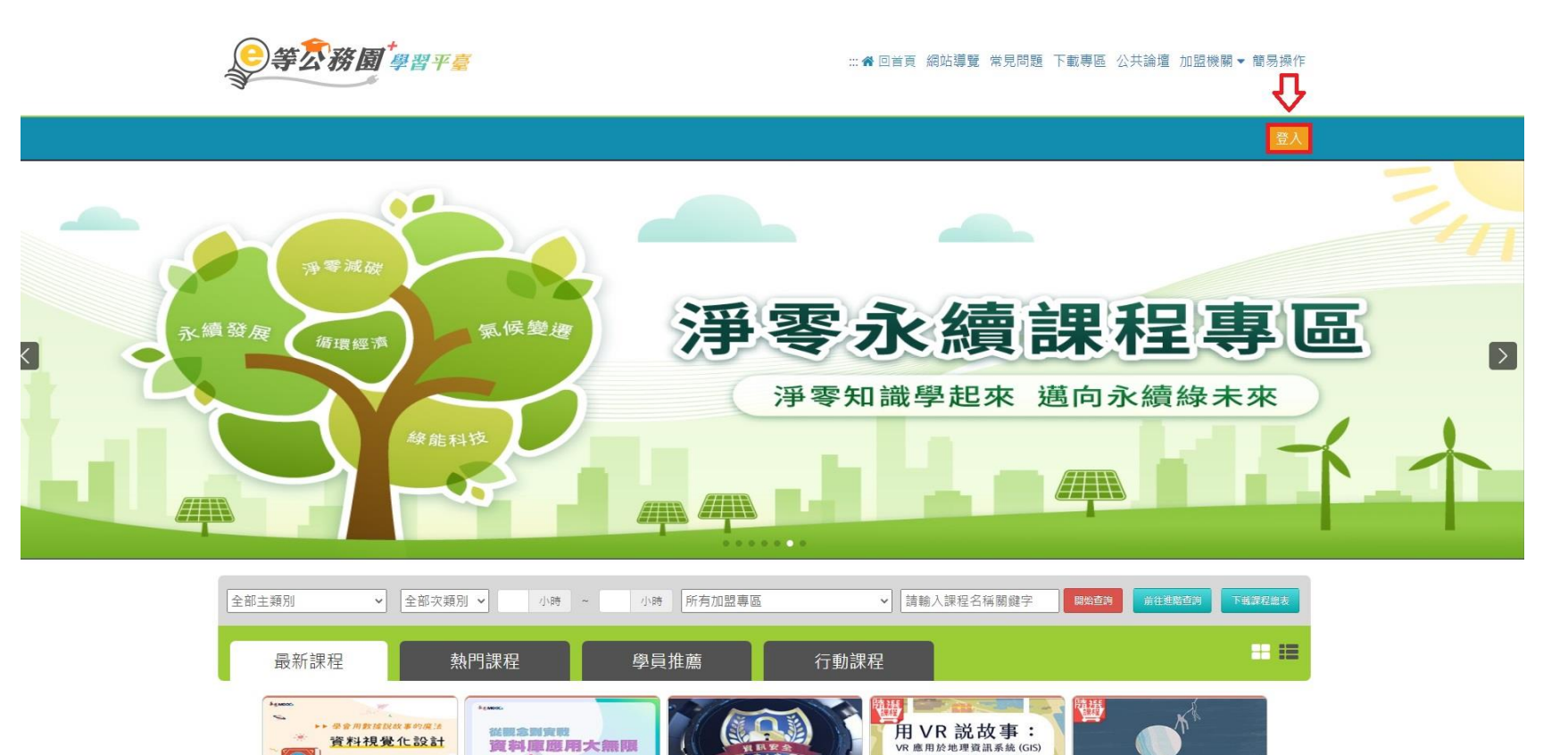

6

0

## 一、點選「我的 e 政府」

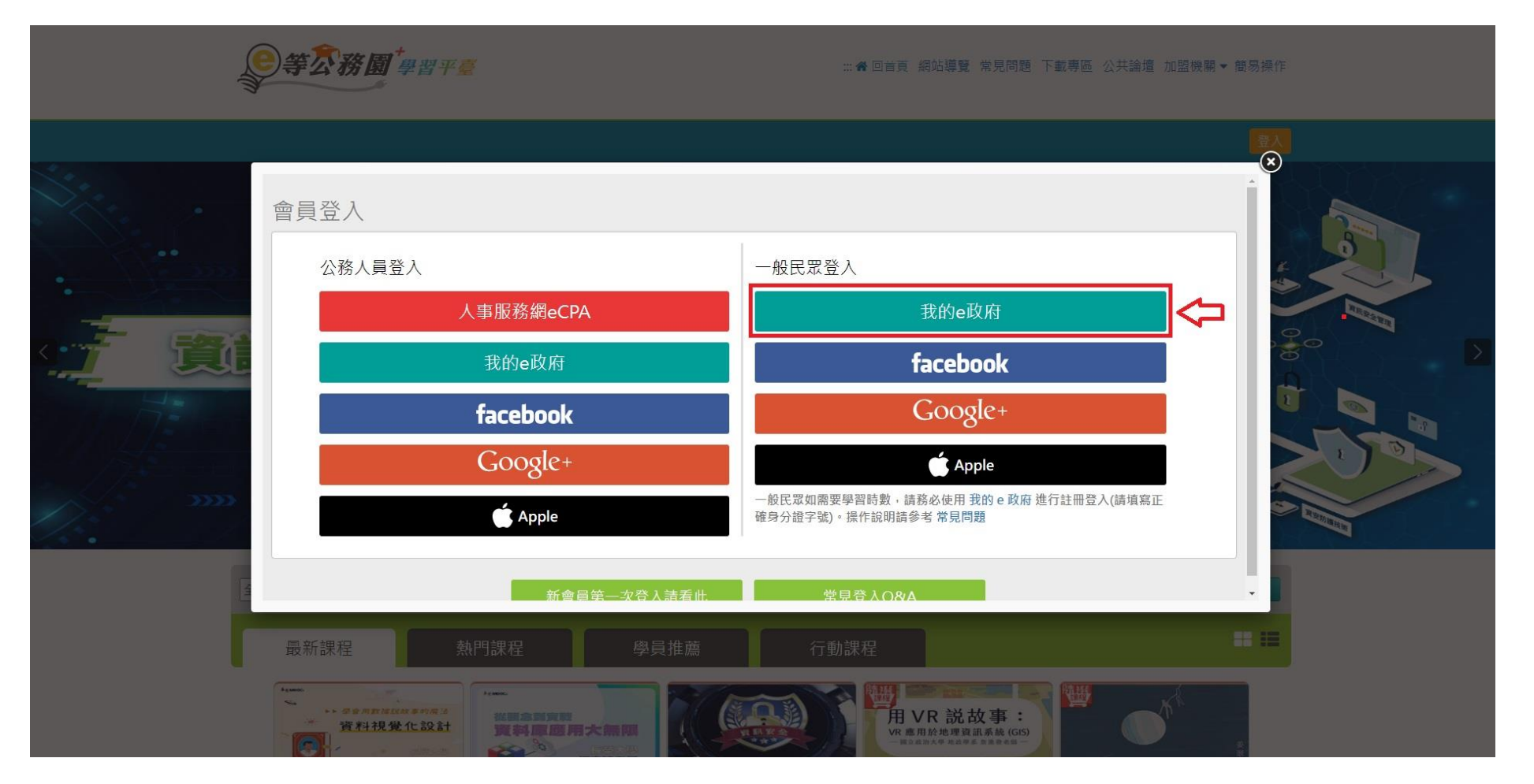

## 三、點選「登入我的 e 政府」

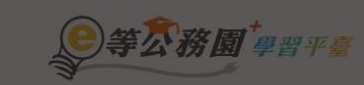

#### … ★回首頁 網站導覽 常見問題 下載專區 公共論壇 加盟機關 ▼ 簡易操作

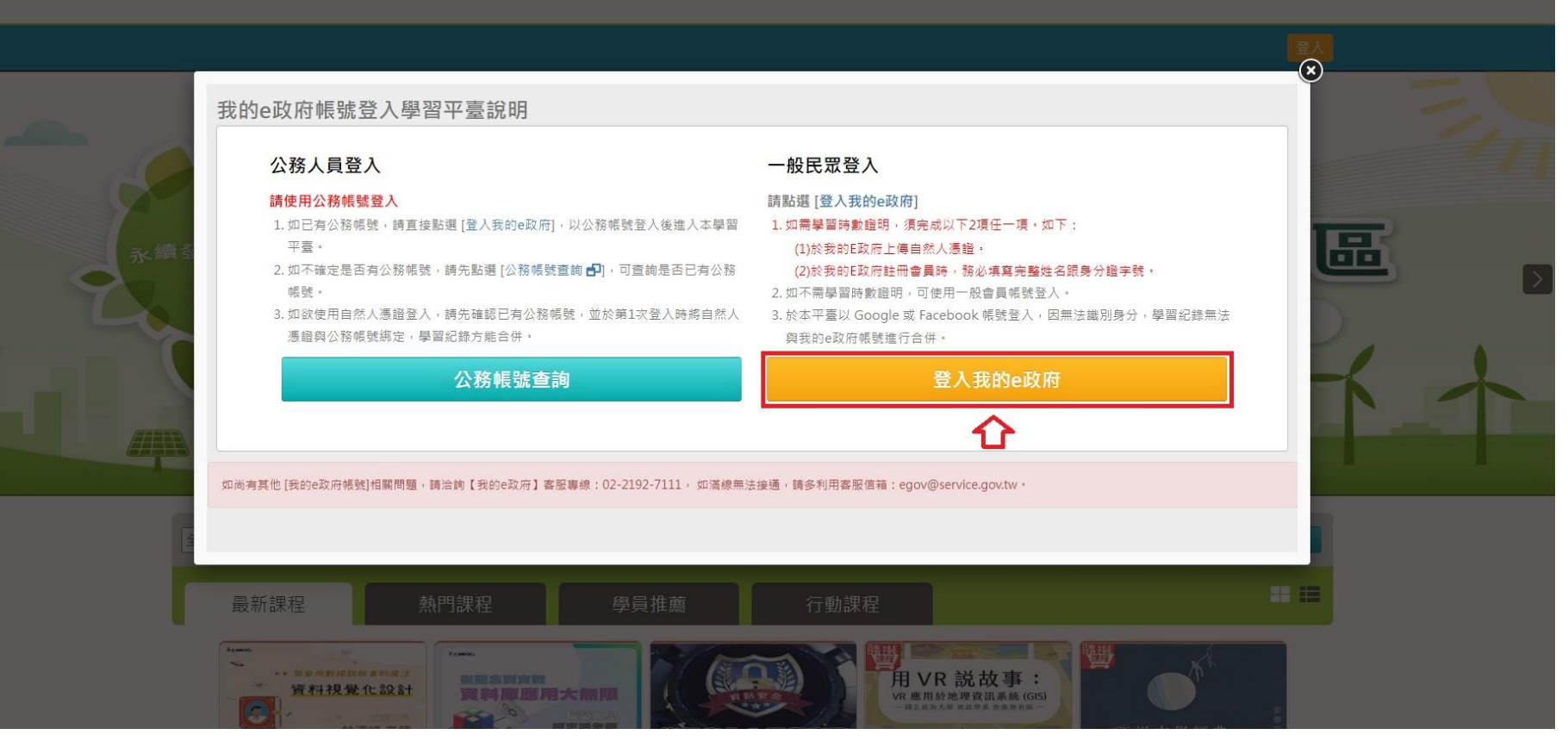

#### 四、點選「加入會員」

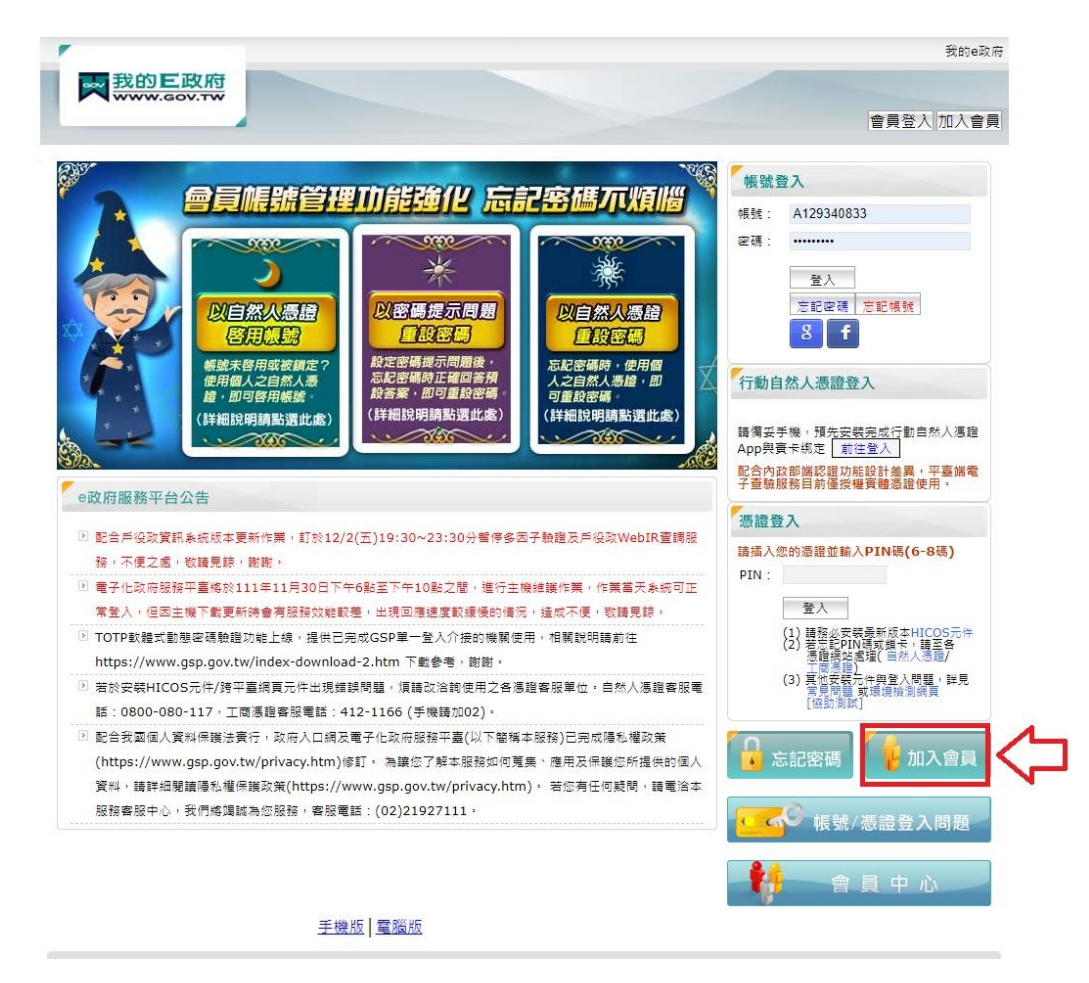

### 五、點選「申請公務帳號」

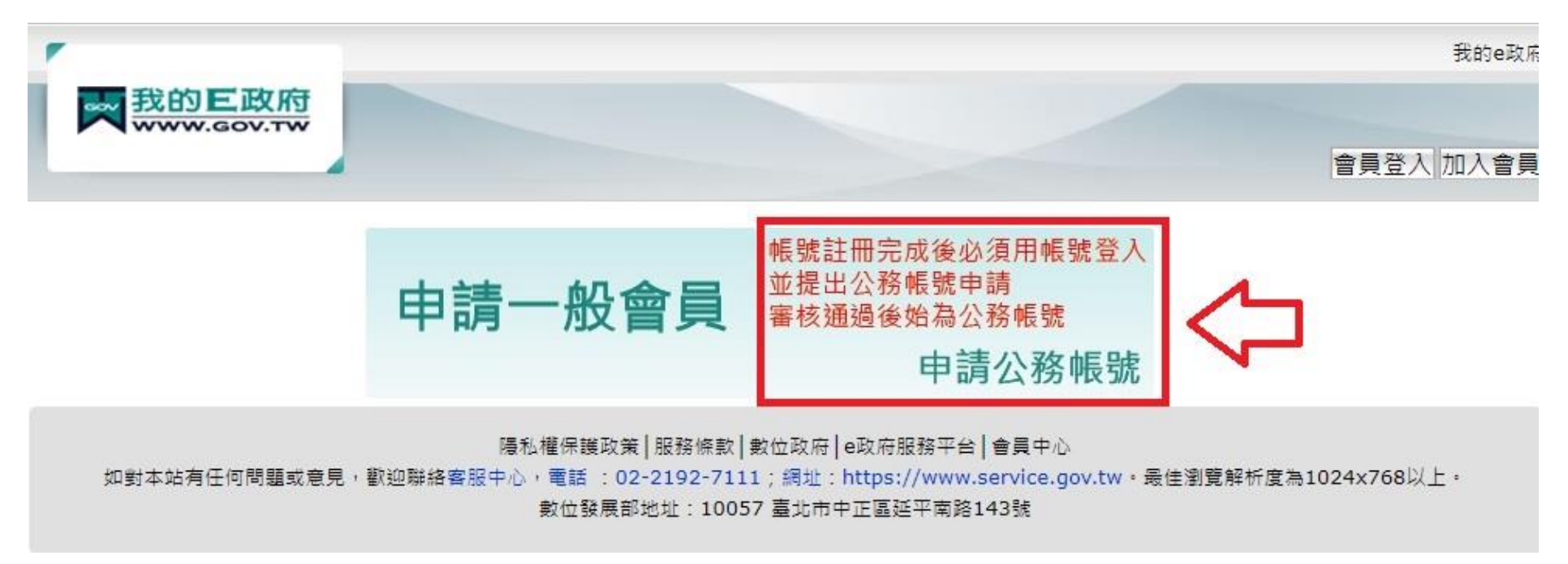

## 六、資料填寫完畢後,勾選「我已經詳細閱讀並同意」並點選「登入」

| Step2 )請提供          | 您的基本資料                                                                             |
|---------------------|------------------------------------------------------------------------------------|
| *中文姓名:              |                                                                                    |
| *電子信箱:              |                                                                                    |
| *確認電子信箱:            |                                                                                    |
|                     | ※講務必導入有效之電子值箱                                                                      |
| 暱稱:                 |                                                                                    |
| Step3》 谁階資          | 料提供                                                                                |
| * 生日 :              | 民國・シート・シート・                                                                        |
| *身分證/外來人口<br>統一證號·  |                                                                                    |
| *性別:                | ○男性 ○女性                                                                            |
| *通訊地址:              | 護握無時市♥️♥ 郵遞區號                                                                      |
| *聯絡電話:              | 分機<br>範例:(市話:0212345678分機12345)或(行動電話:0911123456)                                  |
| Step4) 請設定          | 您的忘記密碼救援選項                                                                         |
| 密碼提示問題:             | · 請選擇問題 	 	 (這是什麼?)                                                                |
| 救援手機門號:             |                                                                                    |
|                     | ( <u>這是什麼?)</u><br>範例:行動電話:0911123456(此獨位只能輸入數字)                                   |
| Step5) 許冊確          | 17                                                                                 |
|                     |                                                                                    |
| 請輸入驗證碼:             | *                                                                                  |
|                     | (驗證碼皆為英文字母或數字,不分大小寫,若驗證碼無法辨識,請點選圖示或下方按鈕更換.)                                        |
|                     | 重新產生驗證碼                                                                            |
| Stoph) (            |                                                                                    |
| Duepo/ 怒同意<br>並了解帳號 | 屬2<br>□<br>□<br>我已經詳細閱讀並同意 服務條款 和 隱私權保護政策 ,<br>[註冊元成後必須用帳號登入並提出公務帳號申請,審核通過後始為公務帳號。 |
| I                   | 建立我的帳戶 取 消                                                                         |

#### 七、點選「回首頁」

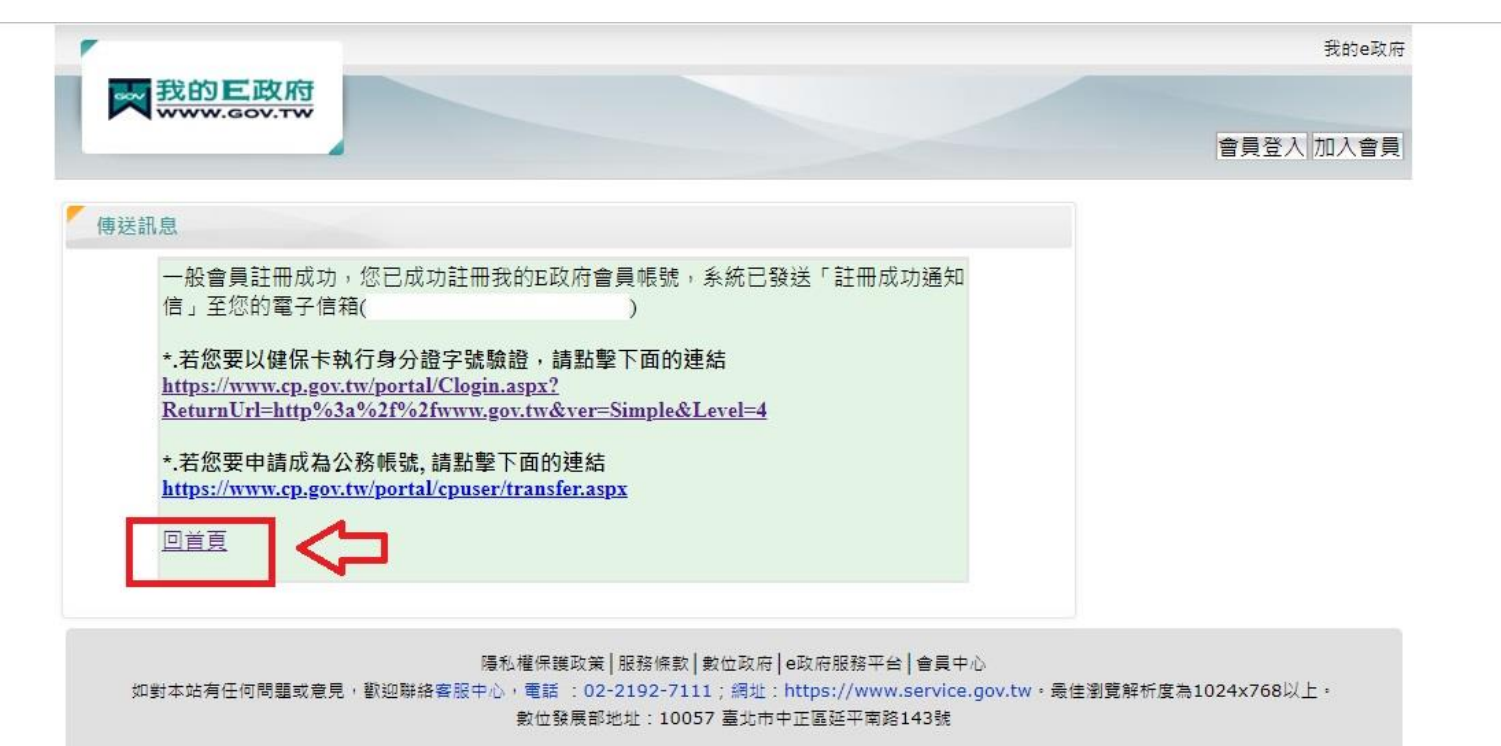

## 八、輸入剛設定的帳號密碼後點選「登入」

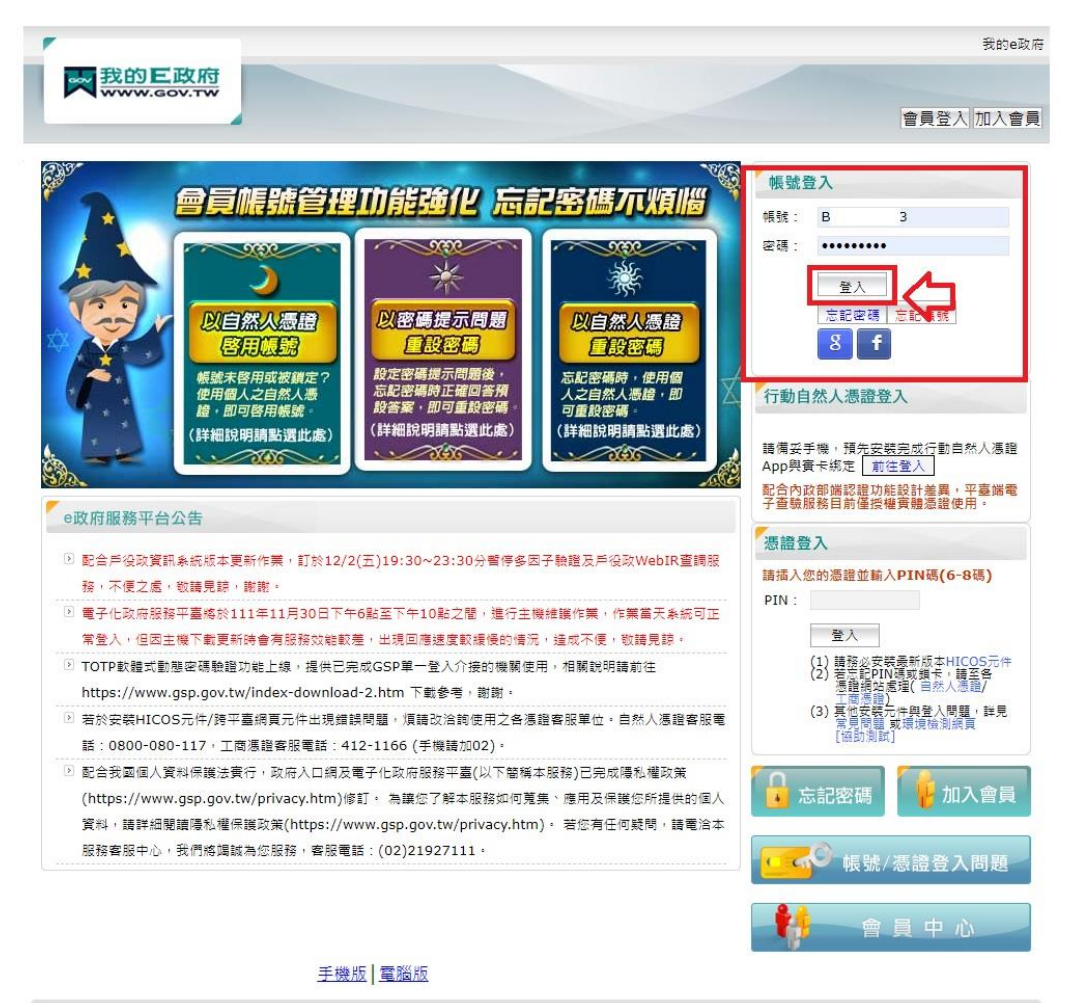

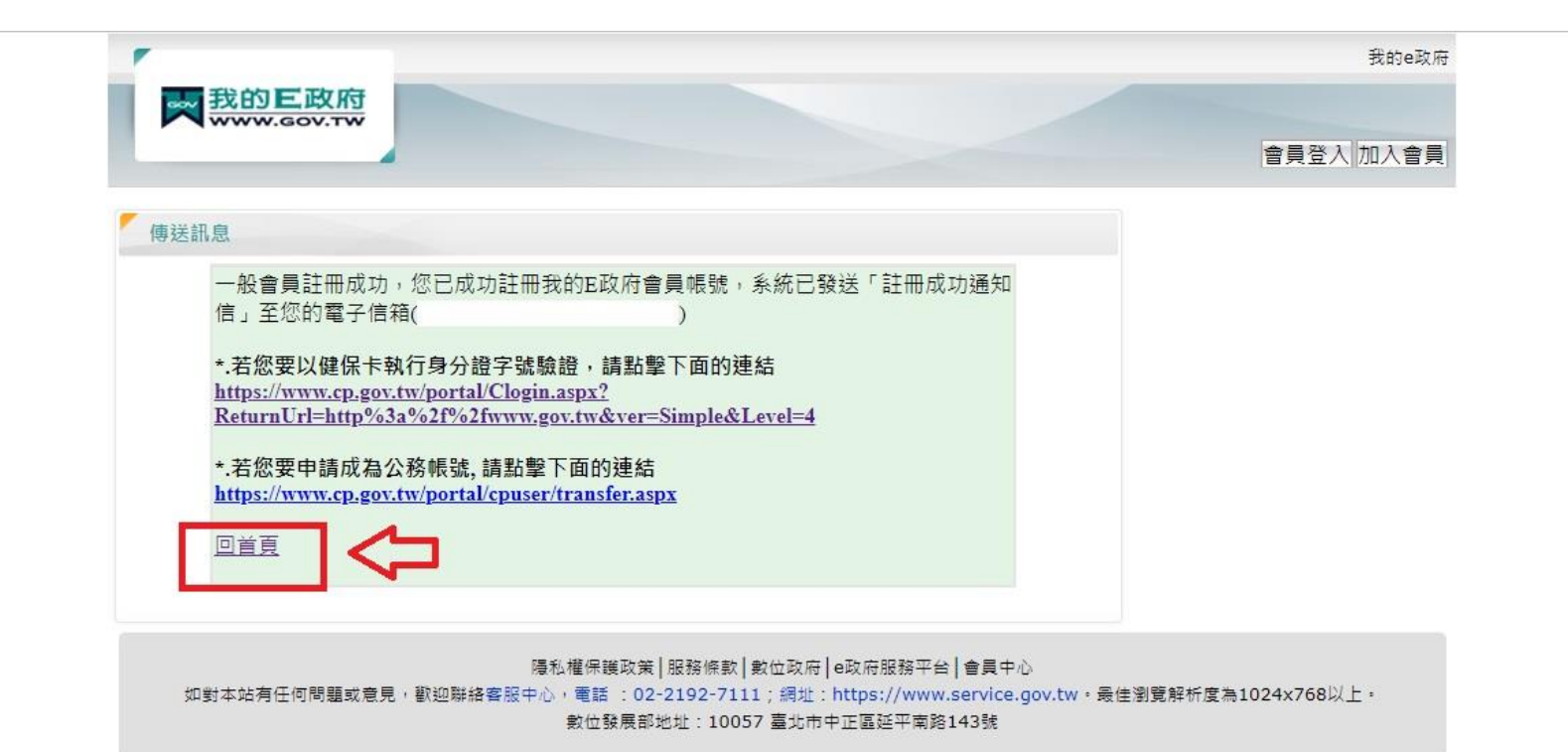

## 九、輸入暱稱與 E-Mail 後點選「確定」

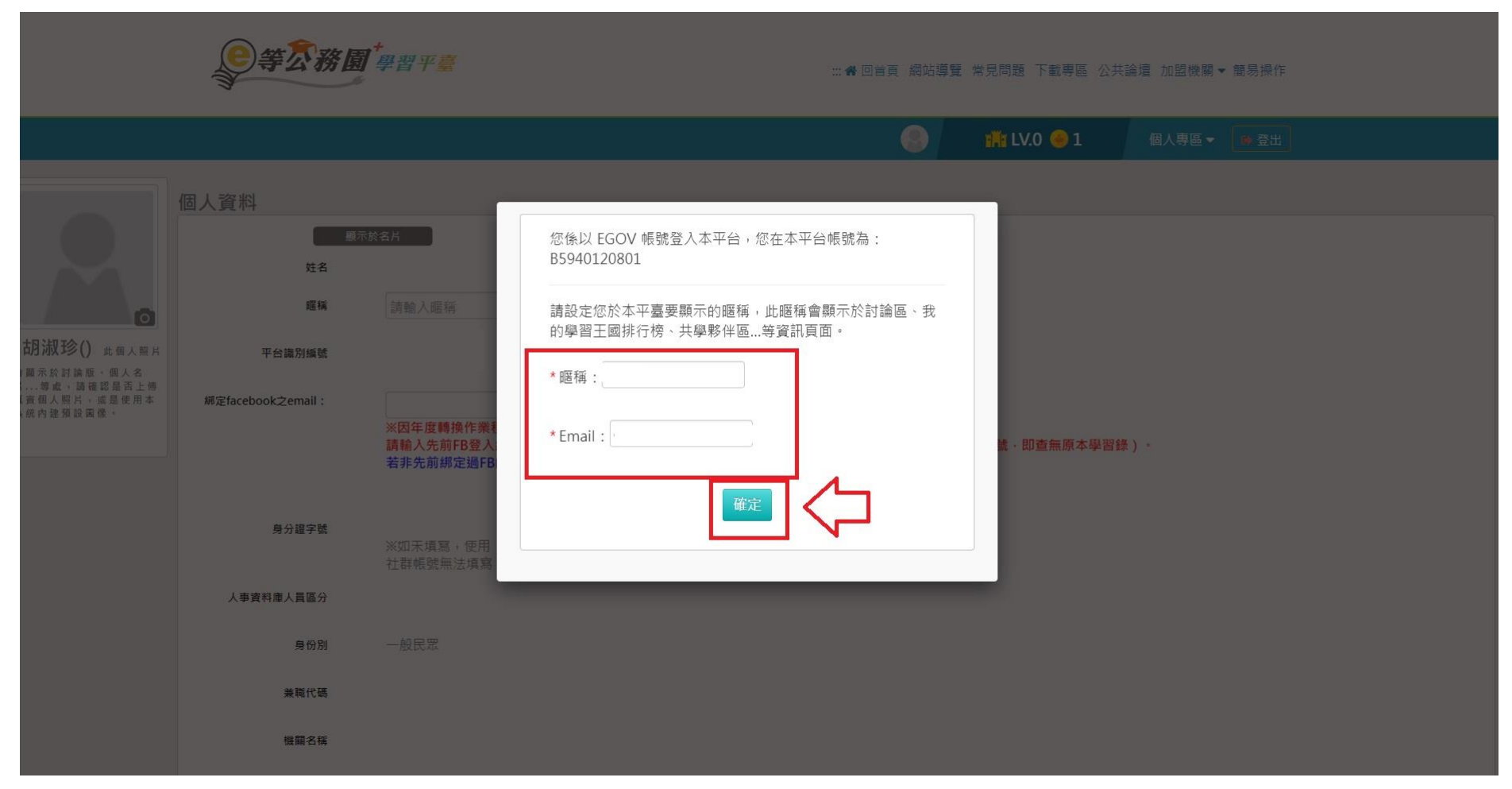

### 十、輸 E-Mail 後點選「確定修改」

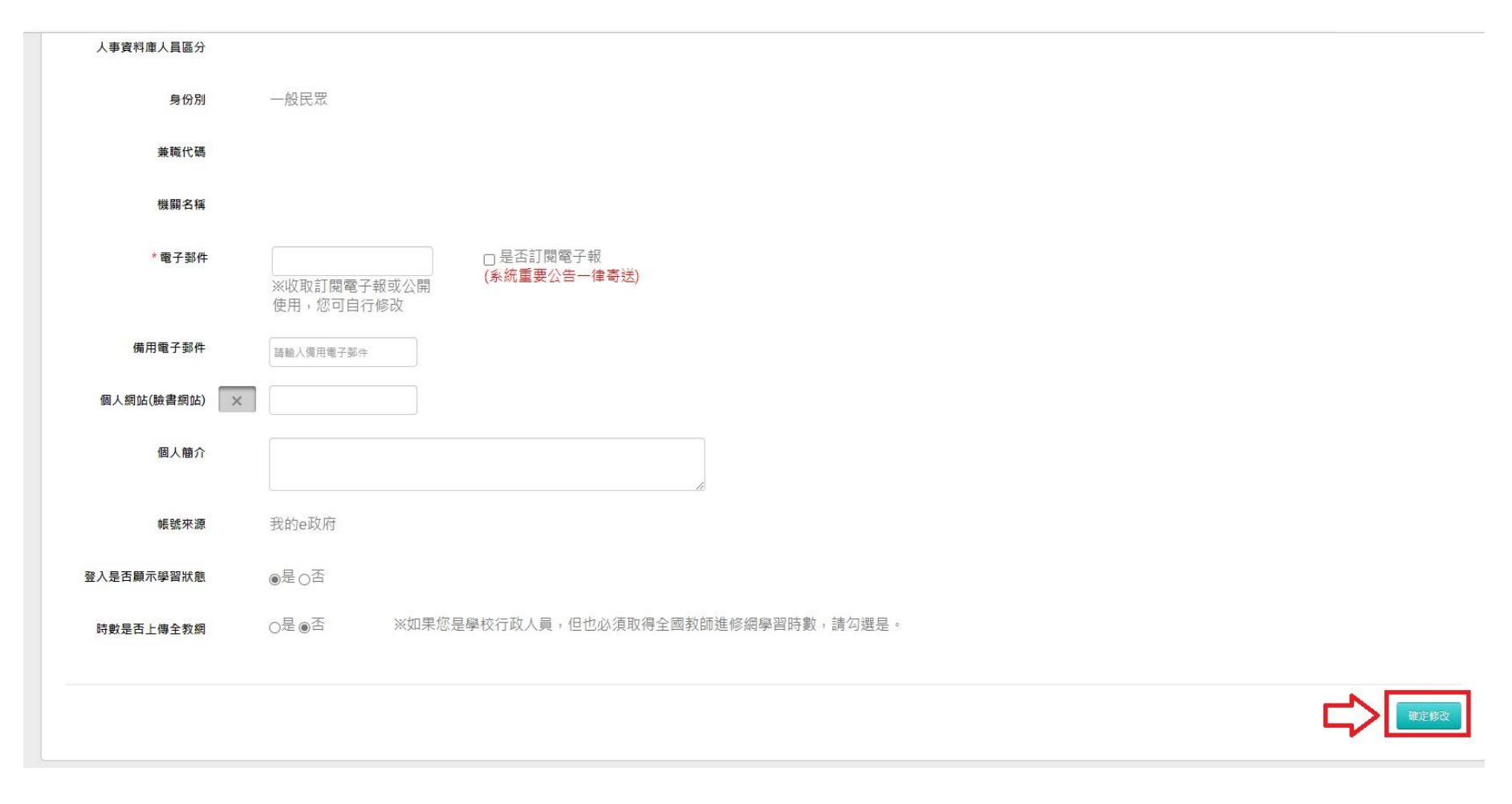

### 十一、於「專業進修課程時數資訊一覽表」中挑選想上的課程

二、e 等公務園學習平臺

| 課程名稱    | 講師  | 課程目標與內容     | 認證資訊                  | 備註 |
|---------|-----|-------------|-----------------------|----|
| 數位網路性別暴 | 韓昊雲 | 提供給全臺專任運動教練 | 1.核發學習時數: <b>認證1</b>  |    |
| 力防治     |     | 收看,透過本堂課程,更 | <u>小時</u> 。           |    |
|         |     | 加瞭解在遇到私密影像外 | 2.通過條件:課程測驗           |    |
|         |     | 流及網路性別暴力時可以 | 60 分以上、閱讀時間           |    |
|         |     | 做的處遇及防治。    | 30 分鐘以上、完成課           |    |
|         |     | -           | 後問卷調查。                |    |
| 運動心理秘笈  | 彭涵妮 | 提供給全臺專任運動教練 | 1.核發學習時數: <b>認證3</b>  |    |
|         |     | 收看,透過本堂課程,將 | <u>小時</u> 。           |    |
|         |     | 更加瞭解在訓練實務及運 | 2.通過條件:課程測驗           |    |
|         |     | 動場上如何運用運動心理 | 60 分以上、閱讀時間           |    |
|         |     | 學的技巧,增進選手狀態 | 90 分鐘以上、完成課           |    |
|         |     | 及表現。        | 後問卷調查。                |    |
| 運動醫學快速上 | 劉又銓 | 提供給全臺專任運動教練 | 1.核發學習時數: <b>認證 4</b> |    |
| Ŧ       | 吴易澄 | 收看,透過本堂課程,將 | <u>小時</u> 。           |    |
|         |     | 更加瞭解運動選手在運動 | 2.通過條件:課程測驗           |    |
|         |     | 傷害上如何處置,並更好 | 60 分以上、閱讀時間           |    |
|         |     | 的判斷何時能夠從傷後回 | 120分鐘以上、完成課           |    |
|         |     | 歸訓練。        | 後問卷調查。                |    |
| 行政溝通    | 林志政 | 提供給全臺專任運動教練 | 1.核發學習時數: <b>認證 2</b> |    |

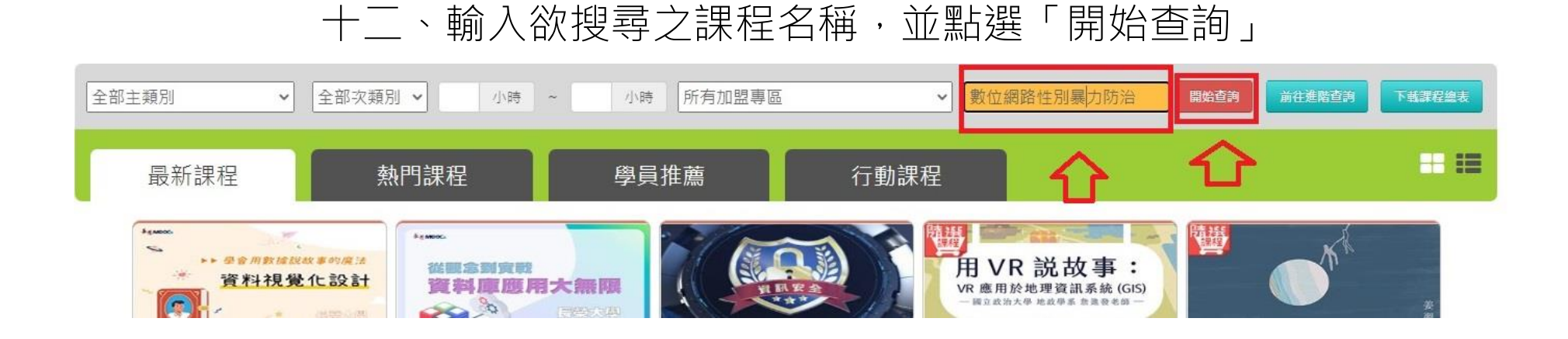

十三、點選課程

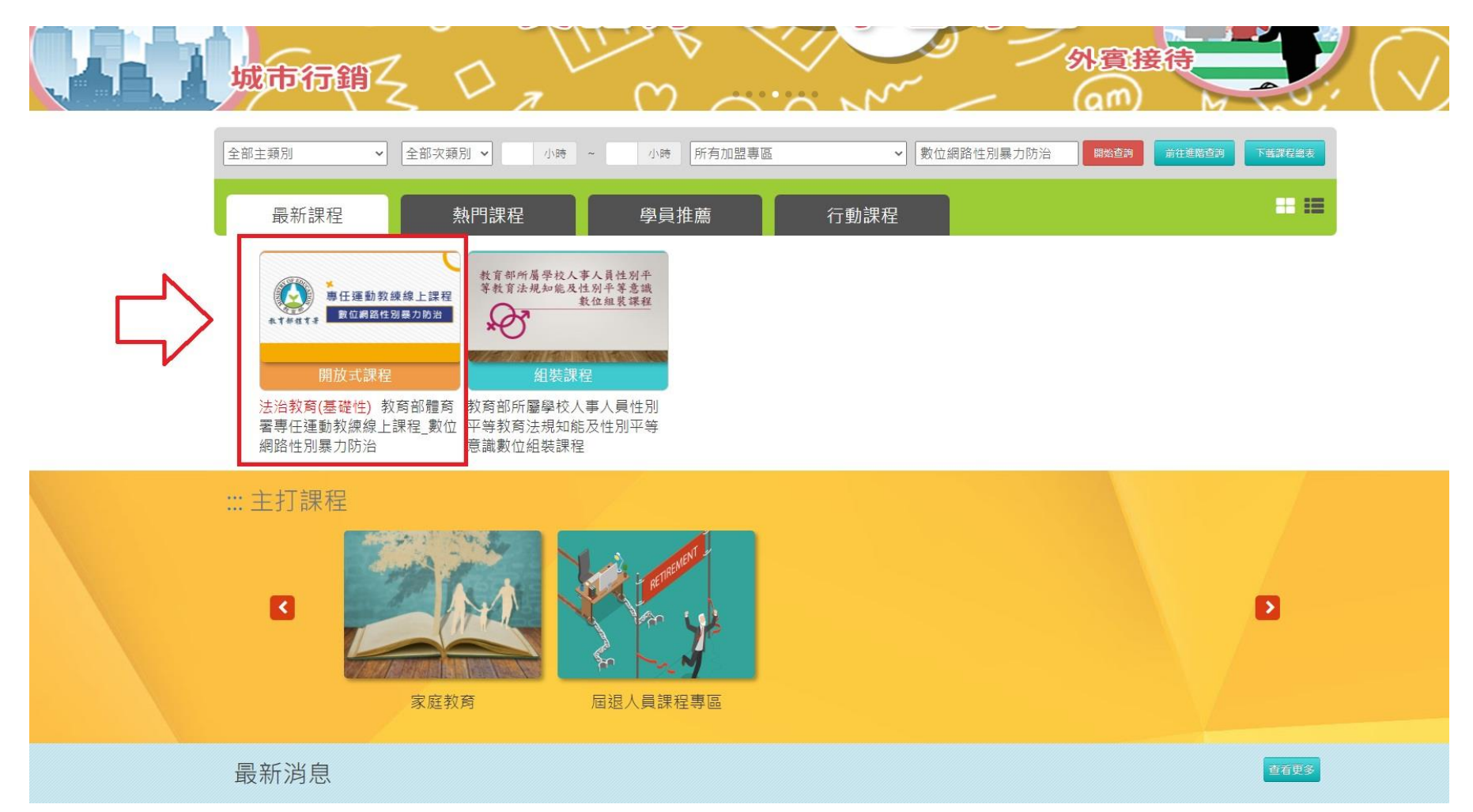

## 十四、點選「報名課程」

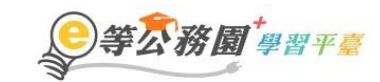

∷☆回首頁 網站導覽 常見問題 下載專區 公共論壇 加盟機關▼ 簡易操作

|                                   | ()) 湖珍                                                                                                    | 🁬 LV.0 🤒 1                                                                        | 個人專區 ▼ 🕞 登出    |
|-----------------------------------|----------------------------------------------------------------------------------------------------|-----------------------------------------------------------------------------------|----------------|
|                                   |                                                                                                    | _                                                                                 |                |
| ●<br>東任運動教練線上課程<br>数位網路性別暴力防治     | 教育部體育署專任運動教練線」<br><sup>報名期間</sup> : 從 2022-01-01 到 2022-12-31<br>上課期間: 從 2022-01-01 到 2022-12-31<br>☆☆☆☆☆ | -課程_數位網路性別暴<br>30營<br>果程                                                          | 力防治            |
| 課程介紹 認證時數<br>教育部體育署專任運動教練線上課程_數位網 | 臣路性別暴力防治                                                                                                  | 學員推薦<br>本代参估代表<br>本代参估代表<br>一般国際通知治                                               | <b>し</b><br>課程 |
| ■ 報名身分<br>任何人                     |                                                                                                    | 教育部體育署専任運動教<br>(1)<br>(1)<br>(1)<br>(1)<br>(1)<br>(1)<br>(1)<br>(1)<br>(1)<br>(1) | <b>2</b><br>課程 |

十五、點選「上課去」

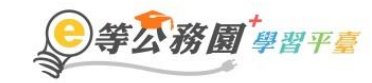

:::骨回首頁 網站導覽 常見問題 下載專區 公共論壇 加盟機關▼ 簡易操作

|                          | 武学 LV.0 😑 1     個人專區      國人專區     國人專區     國人專     國人專     國人專     國人專     國人專     國人專     國人專     國人專     國人專     國人專     國人專     國人專     國人專     國人專     國人專     國人專     國人專     國人專     國人專     國人專     國人專     國人專     國人專     國人專     國人專     國人專     國人     國人     國人     國     國 |
|--------------------------|----------------------------------------------------------------------------------------------------|
| 首頁 > 開放式<br>□            |                                                                                                    |
| 事任運動教練線上課程<br>數位網路性別暴力防治 | 文章部體育署專任運動教練線上課程_數位網路性別暴力防治     報名期間:從2022-01-01到2022-12-31     上課期間:從2022-01-01到2022-12-31                                                                                                    |
| 課程介紹認證時數                 | ☆☆☆☆     30 營       上課去         国 我的課程狀態                                                                                                    |
| 教育部體育署專任運動教練線上課程_數位網路    | 格性別暴力防治<br>測驗:                                                                                                    |
| ■ 報名身分<br>任何人            | 問卷:未填<br>通過狀態:                                                                                                    |
|                          | <b>譯</b> 學員推薦                                                                                                    |

### 十六、點選左方課程名稱,開始上課囉

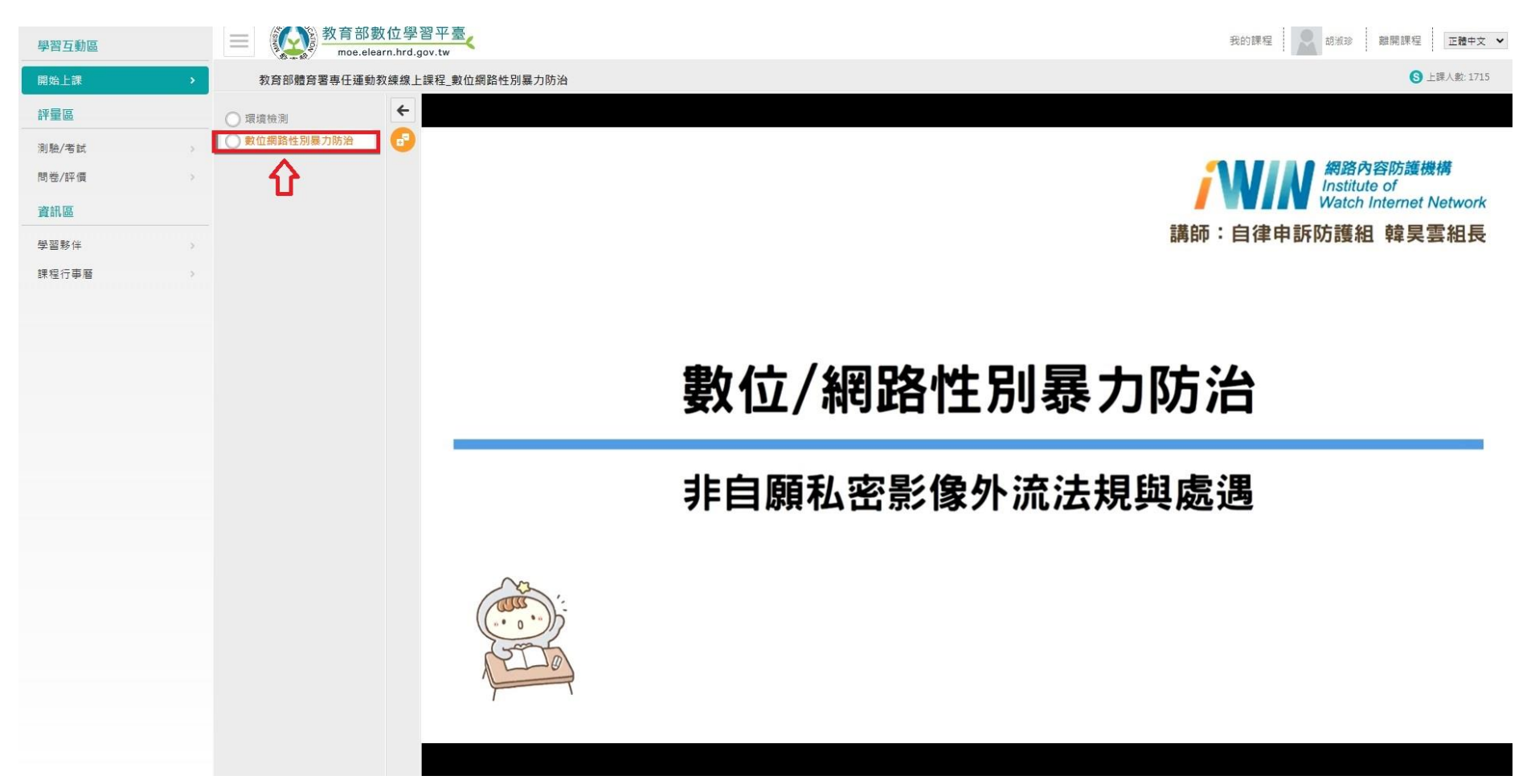

# 十六、上課中遇閒置提醒,請點選「確定」

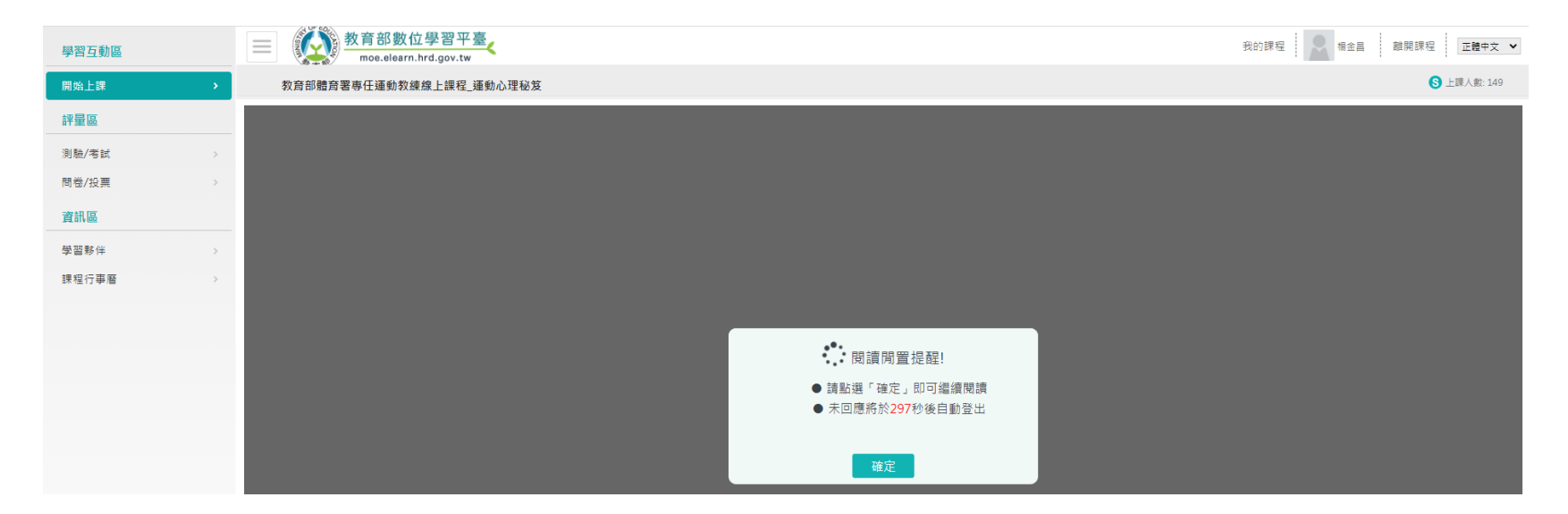

# 十七、完成線上上課後請點選左方「測驗 / 考試」→「進行測驗」

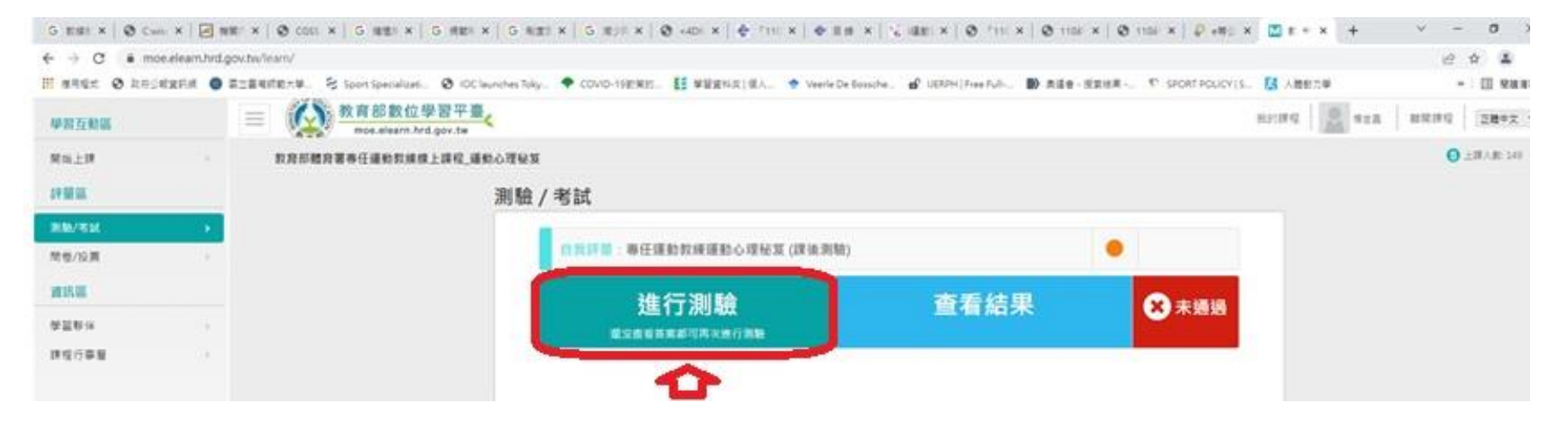

## 十八、點選「開始作答」

| 準備進行測驗    |                                 |
|-----------|---------------------------------|
| 您好·請詳細問論以 | 下作答注意事項後開始作答。若不馬上作答,可按「下次再來」離開。 |
| 測驗名稱:     | 專任運動教練運動心理秘笈 (課後測驗)             |
| 總分        | 100分                            |
| 比重        | 100%                            |
| 約8 是夏 妻父  | 15 環直                           |
| 作答起訖日期與時間 | 從即日起到無限期                        |
| 考試時間      | 60分                             |
| 計分方式      | 取最高分                            |
| 測驗次數      | 不限制                             |
| 願示題數      | 毎頁15題                           |
| 翻頭控制      | 不限制                             |
| 視窗控制      | 不限制                             |
| 她時處理      | 不做任何處置                          |
| 公佈答案      | 通過後並且點選觀看解簽長公布                  |
| 餐業公佈日期    | 0000-00-00 00:00:00             |
| 作答說明/師長叮嚀 |                                 |
|           | 開始推翻下次再來                        |

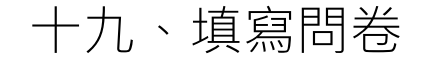

#### 問卷/投票

問卷名稱: 課後滿意度問卷

#### 您選讀本課程之主要目的?(可複選)

What is the main reason(s) that you signed up for this course? (A multiple answers question)

- a. □工作上需要(For work-related requirements)
- b. □獲得專業的知識(For profession al knowledge)
- c. □取得學習認證時數(For learning certification hours)
- d. □單位或上級機關要求閱讀(Required by your organization or managers)
- e. □ 對課程有興趣(Person al interests)
- f. □其他(For other reasons)

#### 2.

#### 整體而言,您對本課程之滿意程度?

Do you satisfy the course content?

- a. 〇非常滿意(High ly Satisfied)
- b. 〇滿意(Satisfied)
- c. 〇普通(Neither Satisfied nor Dissatisfied)
- d. 〇不滿意(Dissatisfied)
- e. 〇非常不滿意(Highly Dissatisfied)

#### 3.

#### 完成本課程後所做的課程測驗,可以有效評量您對課程內容的瞭解程度?

Do you satisfy the functionalities of platform that we provide?

Do you agree that the end-of-course examination is effectively helpful to assess your comprehension of the course content?

- a. 〇非常同意(Strongly Agree)
- b. 〇同意(Som ew hat Agree)
- c. ○普通(Neither Agree nor Disagree)
- d. 〇不同意(Somewhat Disagree)
- e. 〇非常不同意(Strongly Disagree)

#### 4.

#### 您對平台各項功能操作之滿意程度?

問卷內容

- a. 〇非常滿意(High Iy Satisfied)
- b. 〇滿意(Satisfied)
- c. 〇普通(Neither Satisfied nor Dissatisfied)
- d. 〇不滿意(Dissatisfied)
- e. 〇非常不滿意(High ly Dissatisfied)

## 二十、點選「列印證書」

 ※終身學習時數上傳成功僅代表資料已上傳,並不代表已取得認證時數,尚需由終身學習入口網站排程人檔,作業時間約3天,請於上傳成功3天後至「終身學習入口網站(點此連結可直接登入)」查詢。

 > 標金昌,這是您第242次進入這裡
 >上次進入時間是:2022-02-17 12:25:50

 > 上求求自於:120.127.245.202
 >今年已取得的認證時數:5.0小時

 > 未完成課程數:1
 >行填問卷數:1

 > 待念成測驗數:1
 >待繳作業數:0

 > 在線上/總學習夥伴:0/0
 > 未讀文章數:0

 > 擦身學習時數最後上傳時間:2020-06-25 03:27:42
 上傳成功

 > 現娘救育時數最後上傳時間:2020-07-13 00:17:24
 上傳成功

 > 救師研習時數最後上傳時間:-- 

列印證書

1、完成【通過條件】欄位中的所有項目(例如:完成間讀時數、潮驗、問卷),課程即可通過認證。
 2、【通過狀態】欄位,若顯示『已通過』,即表示此課程已通過認證。
 3、「當日」通過的課程,系統會於隔日自動判斷身分及課程,上傳時數,通常需3個工作天。

4、下方課表排序預設為「課程報名時間」,您可以點選【通過狀態】欄位,重新進行排序。

| No. | 課程類型 | 課程名稱                                       | 上課期間                                             | 閱讀時數     | 測驗    | 問卷 | 通過條件                                                  | 通過狀態 | 認證時數 | 終身學習時<br>數上傳狀態 | 終身學習時<br>數上傳時間 | 環境教育時<br>數上傳狀態 | 環境教育時<br>數上傳時間 | 教師研習時<br>數上傳狀態 | 教師研習時<br>數上傳時間 |
|-----|------|--------------------------------------------|--------------------------------------------------|----------|-------|----|-------------------------------------------------------|------|------|----------------|----------------|----------------|----------------|----------------|----------------|
| 1   | 開放式  | 教育部體育署專任運動教練線上課程_運動<br>心理秘笈(PMOE111100070) | 2022-02-17<br>10:55:48<br>2022-02-17<br>13:05:50 | 01:44:17 | 79.92 | 已填 | 課程測驗:60分(含)<br>以上<br>閱讀時數:<br>01:30:00(含)以上<br>需填問卷:是 | 已通過  | 3.0  |                |                |                |                |                |                |

## 二十、點選「產生證書」

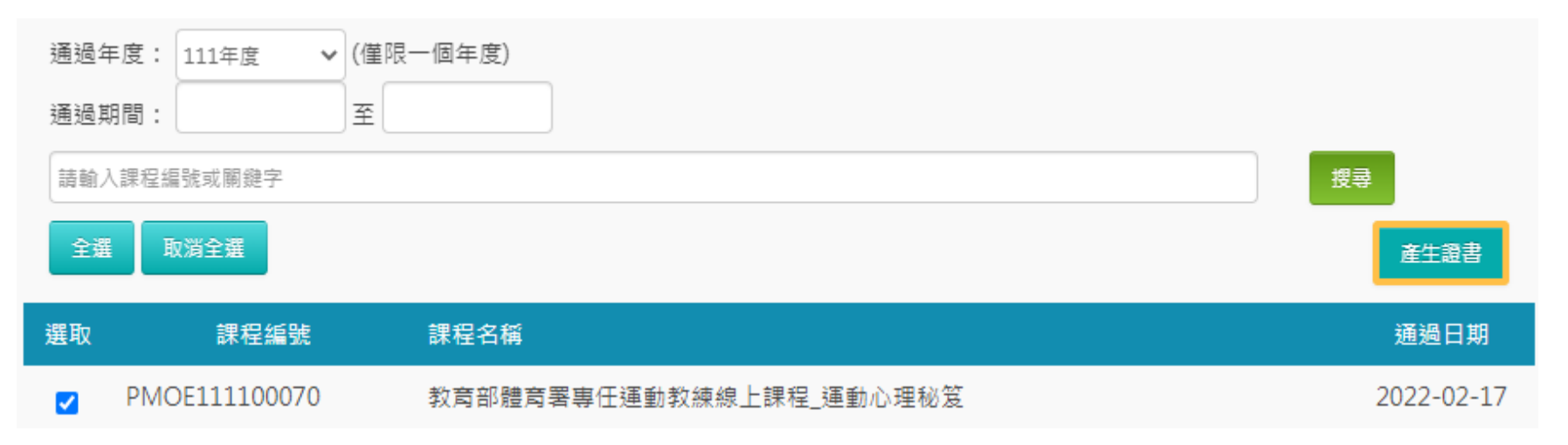

# 二十一、證書列印後妥善保管,展延證照時交給協會

|                           |                         | 中華民國 111 年 02 月 |
|---------------------------|-------------------------|-----------------|
| Cartificata               | of Completion           | <u>,</u>        |
|                           |                         | 1               |
| 通過認證時數                    | [證書]                    |                 |
| 通過年度: 111 年 通過期間:         | 111/02/17-111/02/17     |                 |
|                           |                         |                 |
| 身分證字號:L12322**** 姓        | 名:楊金昌                   | 11:1            |
| 序號 課程編號 課程類別              | 課程名稱                    | 通過日期 通過認證時數     |
| 1 PMOE111100070 開放式       | 教育部體育署專任運動教練線上課程_運動心理秘笈 | 111/02/17 3.0   |
|                           |                         |                 |
|                           |                         |                 |
|                           |                         |                 |
|                           |                         |                 |
|                           |                         |                 |
|                           |                         |                 |
|                           |                         | 百數:1/1 總計時數:3.0 |
| ○☆念戏周******               |                         |                 |
| https://elearn.hrd.gov.tw | V .                     |                 |
|                           |                         |                 |